## Comment puis-je consulter et partager mes résultats de certification ?

Il vous suffit de vous connecter à votre compte personnel PIX en passant par l'ENT :

## Rubrique ressources $\rightarrow$ médiacentre $\rightarrow$ PIX.

Vous pourrez retrouver vos résultats dans votre profil PIX, rubrique « Mes certifications ».

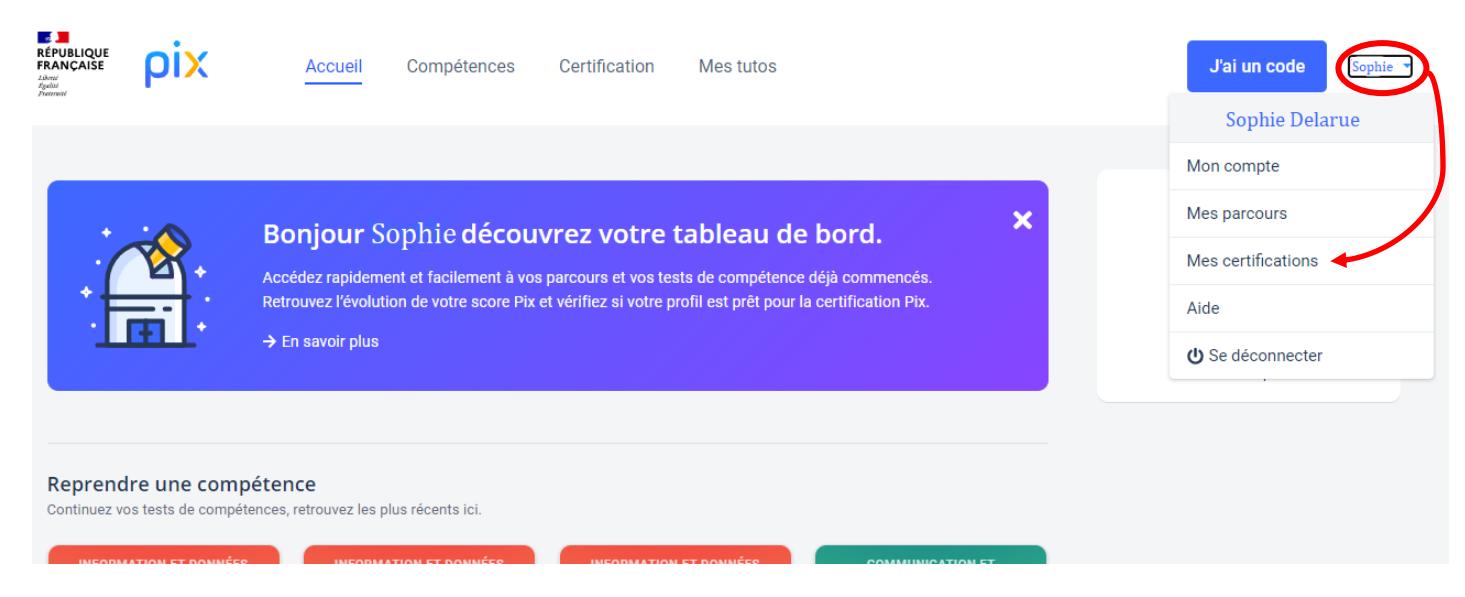

## Pour consulter vos résultats :

Si vos résultats ont déjà été publiés, vous pourrez les consulter en cliquant sur "Voir les résultats" :

| pi            | Liner - Epile - Polenie<br>REPUBLICE FRANCASE | Profil | Parcours | Certification | Aide                    | Sophie 🕶           |
|---------------|-----------------------------------------------|--------|----------|---------------|-------------------------|--------------------|
| Mes Certifica | ations                                        |        |          |               |                         |                    |
| DATE          | STATUT                                        |        | SCORE    | PIX           | CENTRE DE CERTIFICATION |                    |
| 14/03/2019    | <ul> <li>Certification obter</li> </ul>       | nue    | 376      |               | Emmy's university       | VOIR LES RÉSULTATS |

Si vous avez échoué à plus de la moitié des questions, vous n'obtiendrez malheureusement pas votre certification :

| ρ           | ix    | Libra - Equila - Equina - Equila - Equila - Equi |             | Profil | Parcours | Certification | Aide                   | Sophie 👻    |
|-------------|-------|----------------------------------------------------------------------------------------------------|-------------|--------|----------|---------------|------------------------|-------------|
| Mes Certifi | catio | ons                                                                                                    |             |        |          |               |                        |             |
| DATE        |       | STATUT                                                                                                    |             |        | SCORE P  | чх            | CENTRE DE CERTIFIC     | ATION       |
| 17/01/2019  | <     | × Certification                                                                                                    | non obtenue | >      |          |               | Université Nice-Sophia | a-Antipolis |

| Toujours pas publiés | ? Pas de panix,                                | ce se  | ra bientĉ | ot le cas :   | )                                |          |
|----------------------|------------------------------------------------|--------|-----------|---------------|----------------------------------|----------|
| pix                  | Liberi - Latiti - Provini<br>REPUBLICE FRANCAM | Profil | Parcours  | Certification | Aide                             | Sophie • |
| Mes Certificati      | ons                                            |        |           |               |                                  |          |
| DATE                 | STATUT                                         |        | SCORE F   | чх            | CENTRE DE CERTIFICATION          |          |
| 17/01/2019           | 🖁 En attente du résultat                       |        |           |               | Université Nice-Sophia-Antipolis |          |

## Pour attester de vos résultats :

Vous pouvez soit télécharger votre attestation de certification et la partager, soit donner un code de vérification à utiliser sur le site de PIX à l'adresse : <u>https://app.pix.org/verification-certificat</u>

| pi                                      | Pro                                                                                                    | ofil Parcours Certification                                  | n Alde                                              | Sopme              |
|-----------------------------------------|----------------------------------------------------------------------------------------------------|--------------------------------------------------------------|-----------------------------------------------------|--------------------|
|                                         |                                                                                                    |                                                              |                                                     |                    |
| Mes Certifica                           | itions                                                                                                    |                                                              |                                                     |                    |
| DATE                                    | STATUT                                                                                                    | SCORE PIX                                                    | CENTRE DE CERTIFICATION                             |                    |
| 14/03/2019                              | <ul> <li>Certification obtenue</li> </ul>                                                                                                    | 376                                                          | Emmy's university                                   | VOIR LES RÉSULTATS |
|                                         |                                                                                                    |                                                              |                                                     |                    |
| PIX FRAN<br>Salver<br>Salver            | islique<br>vçaise Profil C                                                                                                    | Certification Aide J                                         | 'ai un code                                         | Sophie -           |
| E Retour à mes ce                       | NCAISE Profil C                                                                                                    | Certification Aide J                                         | 'ai un code                                         | Soprie 🗸           |
| Retour à mes ce                         | NILIQUE Profil C                                                                                                    | Certification Aide J                                         | 'ai un code                                         | Sopie -            |
| ← Retour à mes ce                       | Profil contrifications                                                                                                    | Pix                                                          | l'ai un code                                        | Sophie -           |
| C Retour à mes ce Pix Pix 33            | Profil C<br>rtifications<br>Certificat<br>Délivré le 24 août 20.<br>Certificat valable 3 ar                                                                                                    | Pix<br>20<br>ns                                              | l'ai un code                                        | Sophie -           |
| C Retour à mes ce PIX PIX 333 C CERTIFI | Profil C<br>Profil C<br>Profil | Pix<br>20<br>1988 à Paris                                    | Télécharger mon<br>Code de vérification<br>P-8J43V3 | Sophie -           |
| C Retour à mes ce PIX 33 C CERTIFIC     | Profil Contifications<br>Profil Contifications<br>Certificat value 24 août 200<br>Certificat valable 3 ar<br>Sophie Delarue<br>Né(e) le 5 octobre<br>Centre de certificat<br>SCO                                                                                                    | PiX<br>20<br>1988 à Paris<br>tion : Centre de certif d'Anne- | Sophix                                              | Soprie -           |